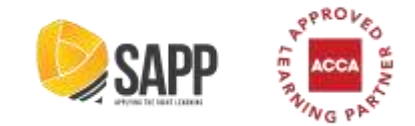

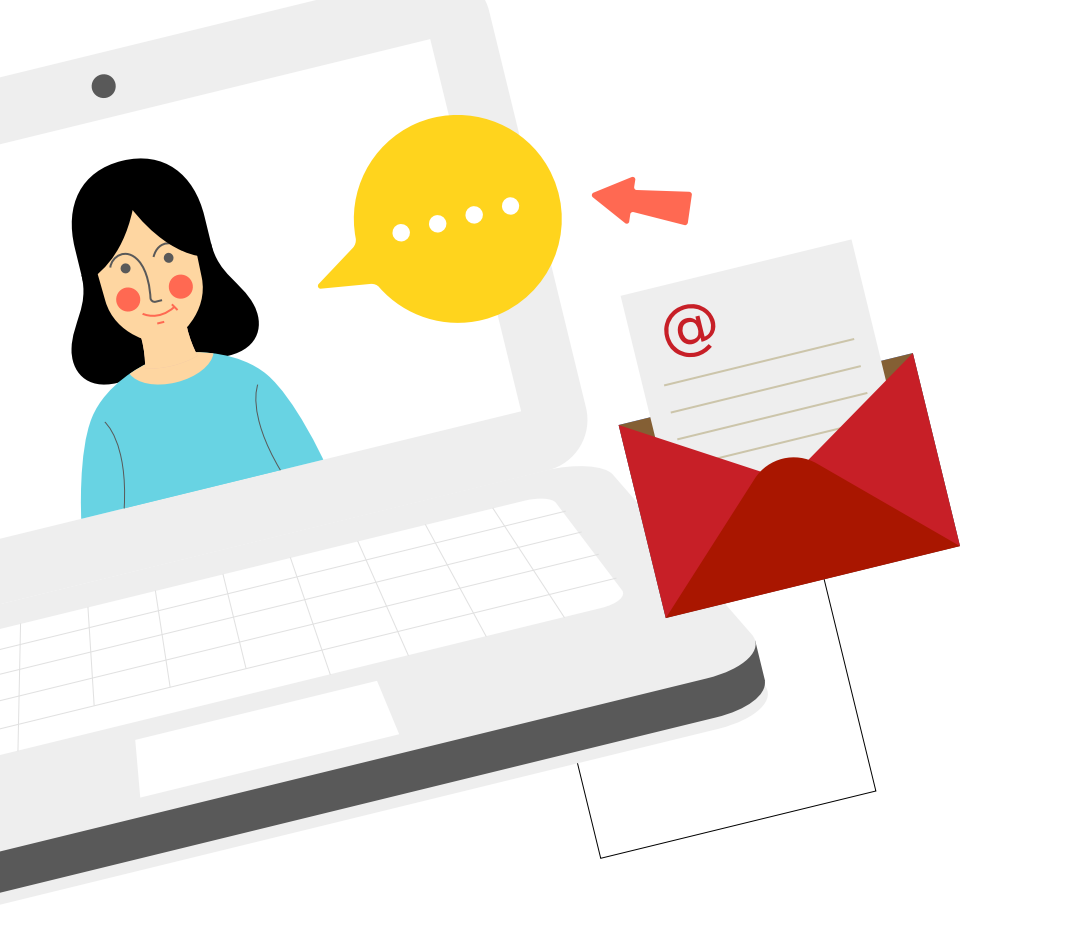

## Hướng dẫn sử dụng hệ thống học tập trực tuyến tại SAPP Academy

Cập nhật tháng 03/2023

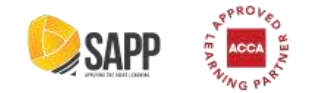

#### Hướng dẫn sử dụng hệ thống học tập trực tuyến tại SAPP Academy

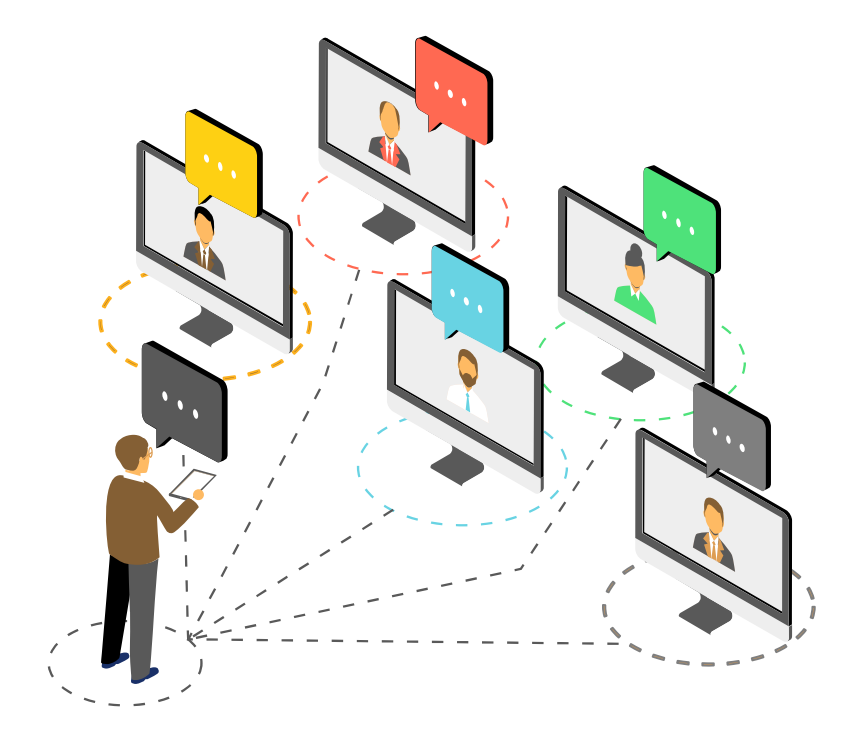

| 01 | Giới thiệu về LMS                    |  |
|----|--------------------------------------|--|
| 02 | Hướng dẫn đăng nhập                  |  |
| 03 | Hướng dẫn sử dụng tính năng học tập  |  |
| 04 | Hướng dẫn sử dụng các tính năng khác |  |
| 05 | Thông tin liên hệ                    |  |

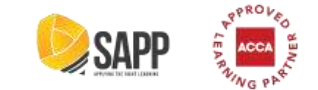

## 01. Giới thiệu về LMS

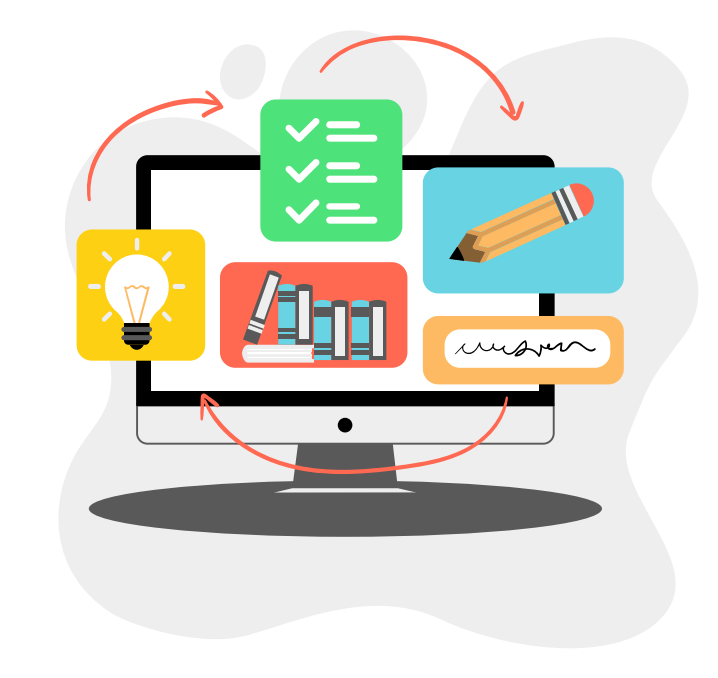

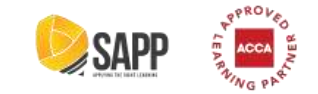

#### 01. Giới thiệu về LMS

**LMS** là viết tắt của Learning Management System, là hệ thống quản lý học tập trực tuyến tại SAPP Academy.

Hệ thống mang đến nhiều tiện ích vượt trội cho học viên của SAPP, bao gồm:

- Kho học liệu phong phú cùng bài giảng số hóa trên video HD hiện đại;
- Ngân hàng câu hỏi đa dạng, cập nhật, sát nội dung thi;
- Tương tác trực tiếp dưới mỗi video bài giảng;
- Dễ dàng theo dõi, tra cứu tiến độ, kết quả học tập và cấp chứng chỉ hoàn thành khóa học;
- Linh hoạt về thời gian, địa điểm học tập.

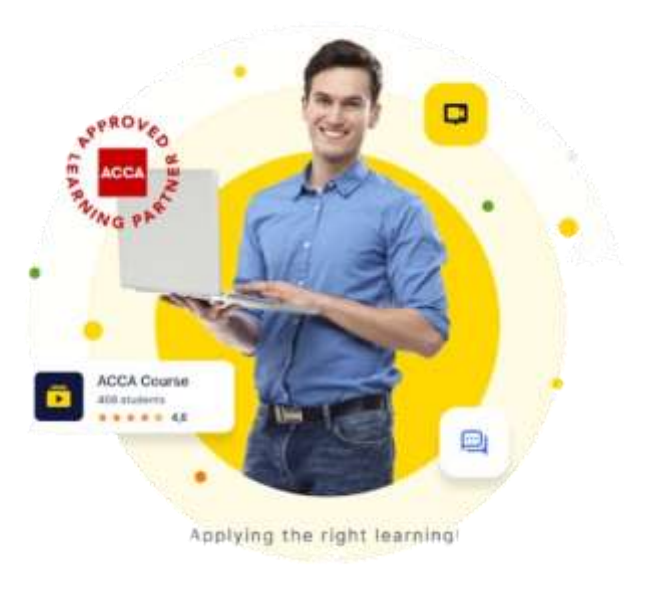

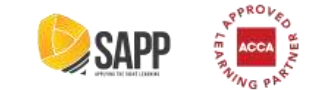

## 02. Hướng dẫn đăng nhập

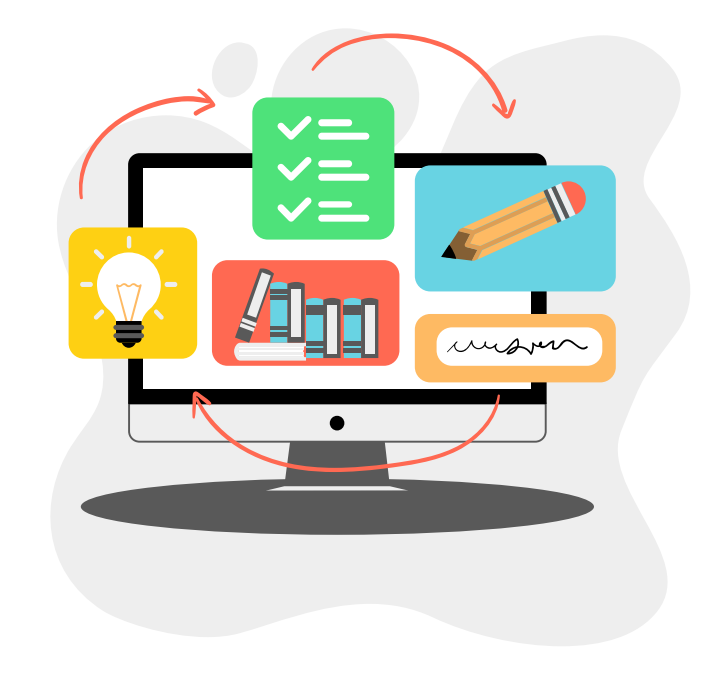

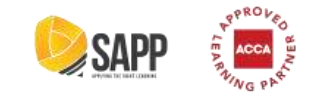

### 02. Hướng dẫn đăng nhập

Sau khi hoàn thành các thủ tục đăng ký khóa học, email hướng dẫn chi tiết cách đăng nhập vào hệ thống sẽ được gửi tới học viên.

Email bao gồm các nội dung sau:

- 1. Hướng dẫn đăng nhập và học online trên LMS:
- Đường link dẫn tới hệ thống: https://lms.sapp.edu.vn/
- Username và password để đăng nhập.

2. Các kênh thông tin liên hệ hỗ trợ học tập cho học viên (hotline, fanpage, email).

|                                                                                                    | 2000 determined of the                                                                                                    |
|----------------------------------------------------------------------------------------------------|----------------------------------------------------------------------------------------------------|
|                                                                                                    |                                                                                                    |
| Trian gits selecting using Cold and Cold.                                                                                                    |                                                                                                    |
| SAMP Academy chier many extracted Mater, for war clas SAMP via class or used 1200 pressures of the charactery<br>or Mo ding have corplamorchoughers may for do an unau tengen via la Mode all rill to an order town y                                                                                                    | r de honeg haante er van de kender met er van waaren. 154400 waar dae<br>gewinen dige water het Walling Universi                                                                                                    |
| And the part of the state of the state of the state and the state of the state of t | ing to dark the                                                                                                    |
| + thereinere prochibiterent com                                                                                                    |                                                                                                    |
| · Passard Indiana                                                                                                    |                                                                                                    |
| Trang qualities dang state, wile diti ngi SAPP of the full on danse processativity and Colomai constantivity we de-                                                                                                    | y kêr vili stul dibiy vin staling kîr qua san kêre têrey kir sas                                                                                                    |
| <ul> <li>Holdow (-54) 971 353 Inter(Mr. Caljeri (.8)</li> </ul>                                                                                                    |                                                                                                    |
| Faripage Hill the fact vide (HOTE Customer Samuel)                                                                                                    |                                                                                                    |
| - Erest samplifications at                                                                                                    |                                                                                                    |
| We want that a feat the cost that may a solve at the date of the share using as to feat which and (202 and                                                                                                    | and director are ming for quite clareter to \$477 via                                                                                                    |
| We gan to shripe variable strongs painting SAPP SAPP to has done. Bing hans so in Johng as so there is                                                                                                    | Any classification and a state of the second second s |
| Childre Thinks ( all the set and the speed ( ) all set and ( ) and                                                                                                    |                                                                                                    |
| Take transp                                                                                                    |                                                                                                    |
|                                                                                                    |                                                                                                    |

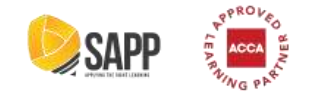

### 02. Hướng dẫn đăng nhập

Sau khi truy cập hệ thống, tại trang đăng nhập, học viên vui lòng nhập đầy đủ tên đăng nhập và mật khẩu đã được SAPP cung cấp, và ấn "**Sign in**" để đăng nhập. Tham khảo hình 1 dưới đây về các thao tác trên màn hình đăng nhập.

Trường hợp học viên quên mật khẩu đăng nhập, vui lòng nhấp chọn chức năng **"Forgot password?"** ở dưới nút "**Sign in**". Sau khi thao tác như hình 2, hướng dẫn đặt lại mật khẩu cho tài khoản LMS sẽ được gửi tới học viên qua email.

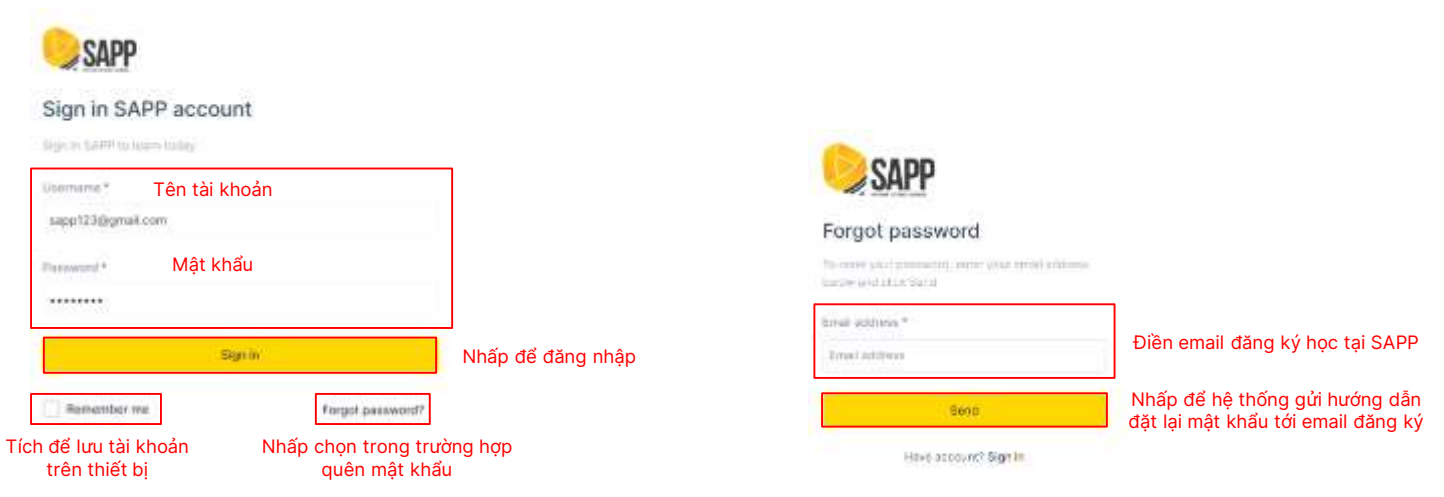

Hình 1: Thao tác trên màn hình đăng nhập

Hình 2: Thao tác với tính năng "Quên mật khẩu"

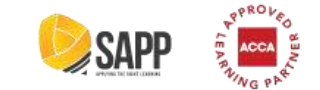

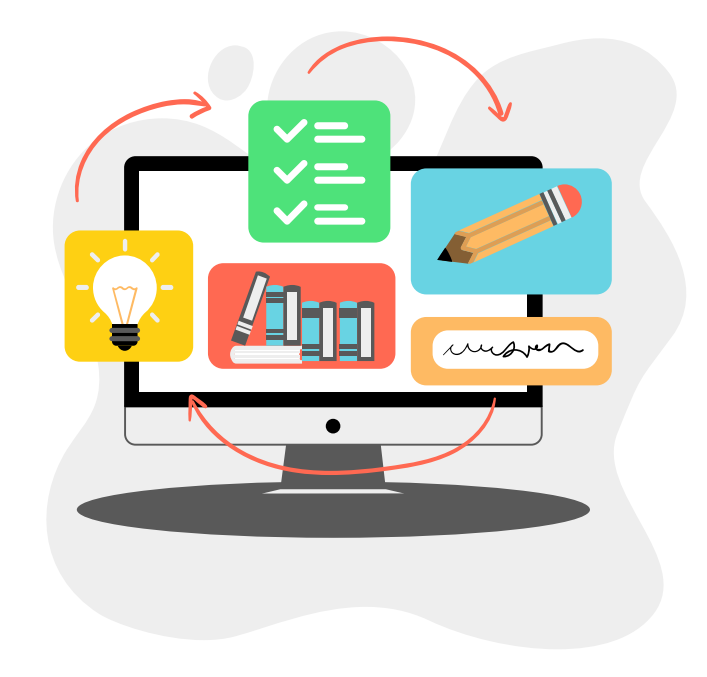

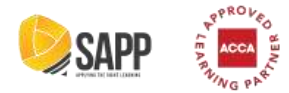

Tiếp theo, khi đăng nhập thành công trang chủ của hệ thống sẽ hiển thị như sau:

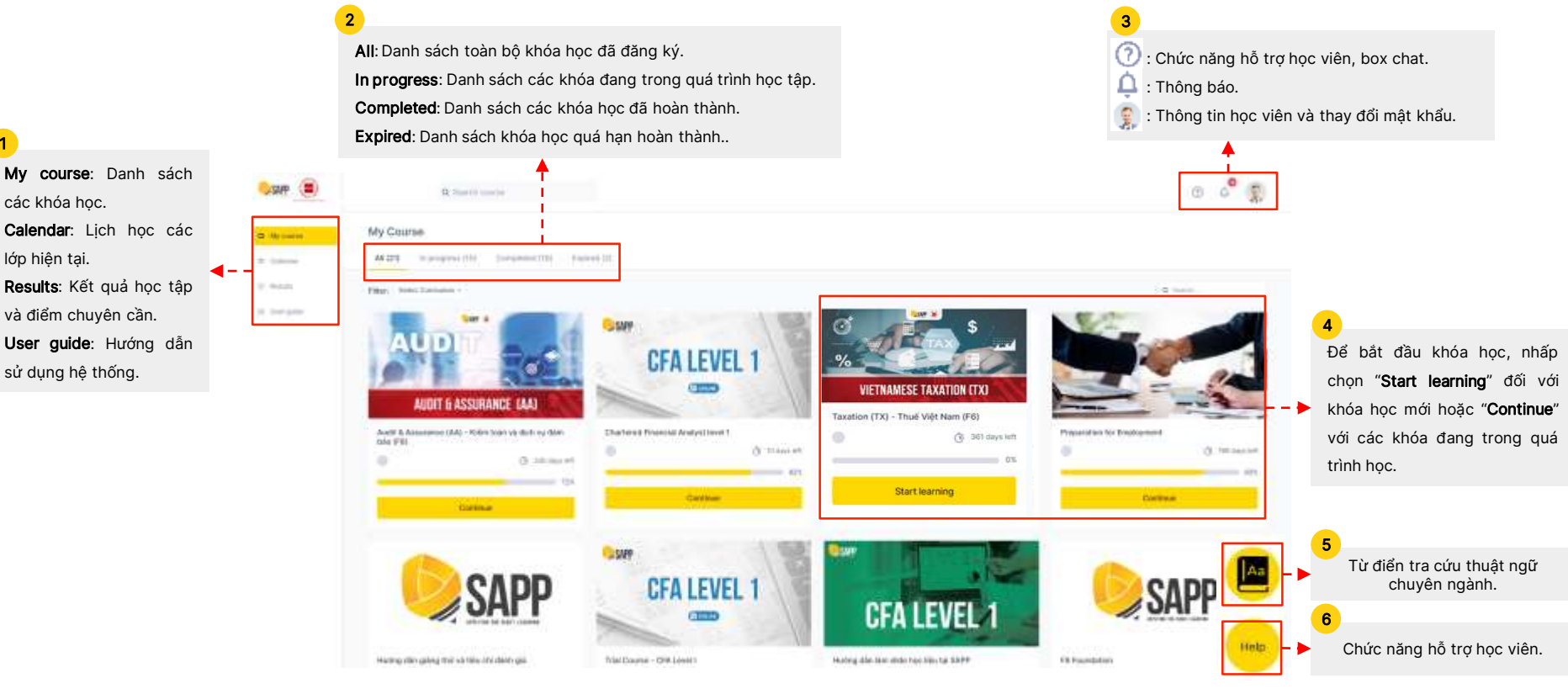

Μv

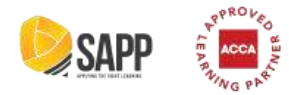

Sau khi chọn khóa học phù hợp, tại trang chủ của mỗi khóa học, các tính năng sau đây cần được lưu ý:

| 1<br>Course content: Danh mục các nội              | одруг с вык с        | Financial Accounting (FA) - KB tode tal chinh (FS)     | · Previous activity | Next activity of               | 2<br>Inh năng giúp học viên quay lại<br>boạt động trước boặc chuyển tiến |
|----------------------------------------------------|----------------------|--------------------------------------------------------|---------------------|--------------------------------|--------------------------------------------------------------------------|
| dung chính của khóa học.                           | 🖮 Course content 👘 👻 |                                                        |                     |                                | tới hoạt động tiến theo                                                  |
| Current activity: Hoạt động gần nhất <sub></sub> – | Corrent activity     | from page 1. Planned America (PA) 10 hand to dem (PA)  |                     |                                |                                                                          |
| trước đó học viên đang học.                        | Al notes             | Orientation                                            |                     | Facilitation Doors Saff-Junity | <b>3</b><br>Discussion forums: Diễn đàn thảo                             |
| All notes: Tất cả các ghi chú của học              | / Your test          |                                                        |                     | Distantion brunn               | luận, hỗ trợ học viên trao đổi thông                                     |
| viên trong khóa học.                               | O Calificates        | Chapter G: Orientation                                 |                     | Distrip                        | tin và tự tìm kiếm giải pháp cho các                                     |
| Your test: Tính năng giúp học viên tự              | Contraint .          |                                                        |                     | Pesantake natajareni           | vấn đề về chuyên môn.                                                    |
| tạo và làm bài test.                               | A recourses          | ITS comparison                                         |                     |                                | Grading và Presentation: Hai tính                                        |
| Certificates: Chứng chỉ hoàn thành                 | S Course info        | ]                                                      |                     |                                | năng hiện đang trong thời gian                                           |
| khóa học.                                          |                      | Part A: The context and purpose of financial reporting |                     |                                | hoàn thiện.                                                              |
| Resources: Kho tài liệu của khóa học.              |                      |                                                        |                     |                                |                                                                          |
| Course info: Thông tin khóa học                    |                      | Chapter 1: Impolaction to financial accounting         |                     |                                | Danh sách chủ đề và chương của                                           |
|                                                    |                      | 0%-completed                                           |                     |                                | khóa học, trong đó " <b>Orientation</b> " là                             |
|                                                    |                      | Charter 2: The Bendatory Tamewick                      |                     | S                              | tổng quan về nội dung môn học và                                         |
|                                                    |                      |                                                        |                     |                                | hệ thống khảo thí.                                                       |
|                                                    |                      | 03-completed                                           |                     |                                | Nhấp chọn vào chương để bắt đầu                                          |
|                                                    |                      |                                                        |                     | ·                              | bài hoc.                                                                 |

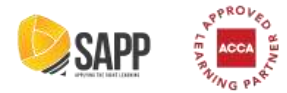

Trang hiển thị của từng chương sẽ bao gồm những nội dung dưới đây:

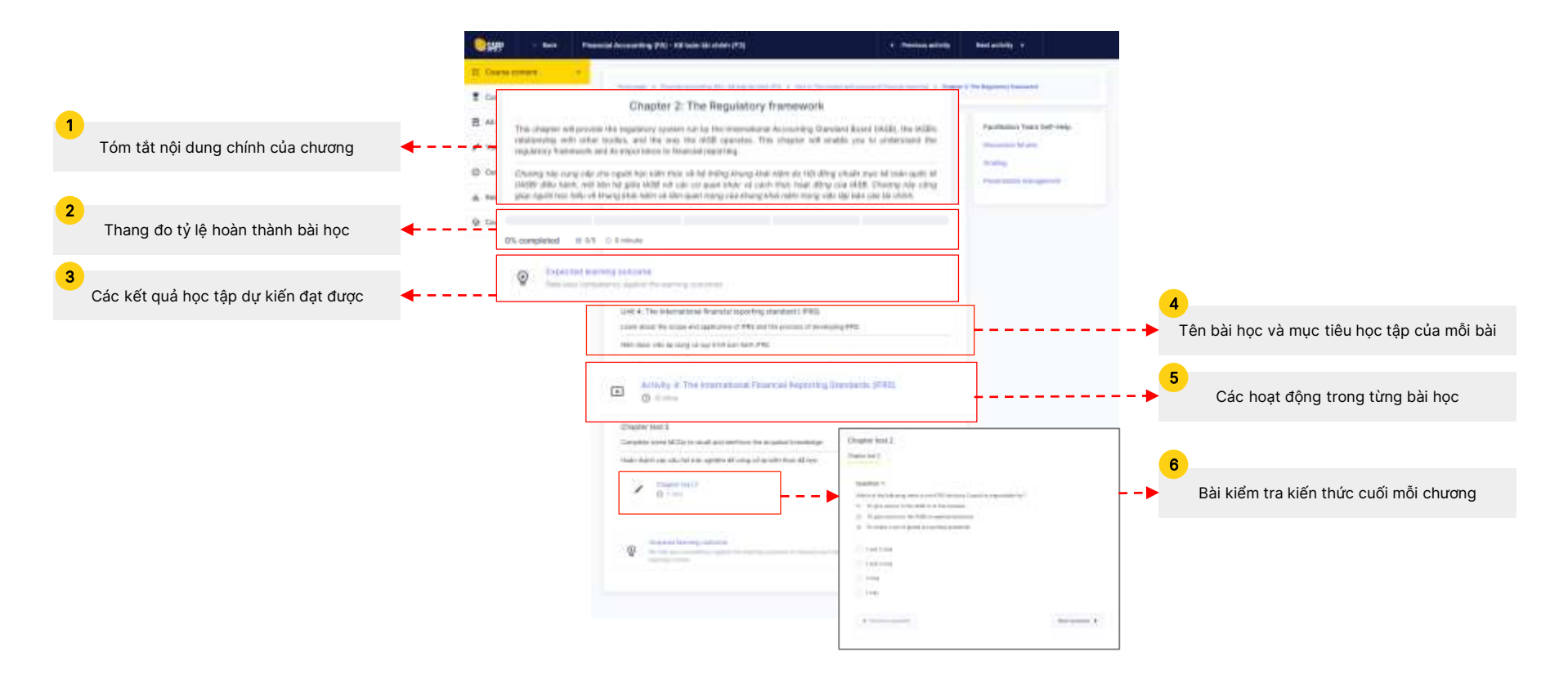

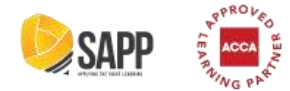

Tiếp theo, đối với mỗi hoạt động, LMS đem lại những công cụ học tập sau cho học viên:

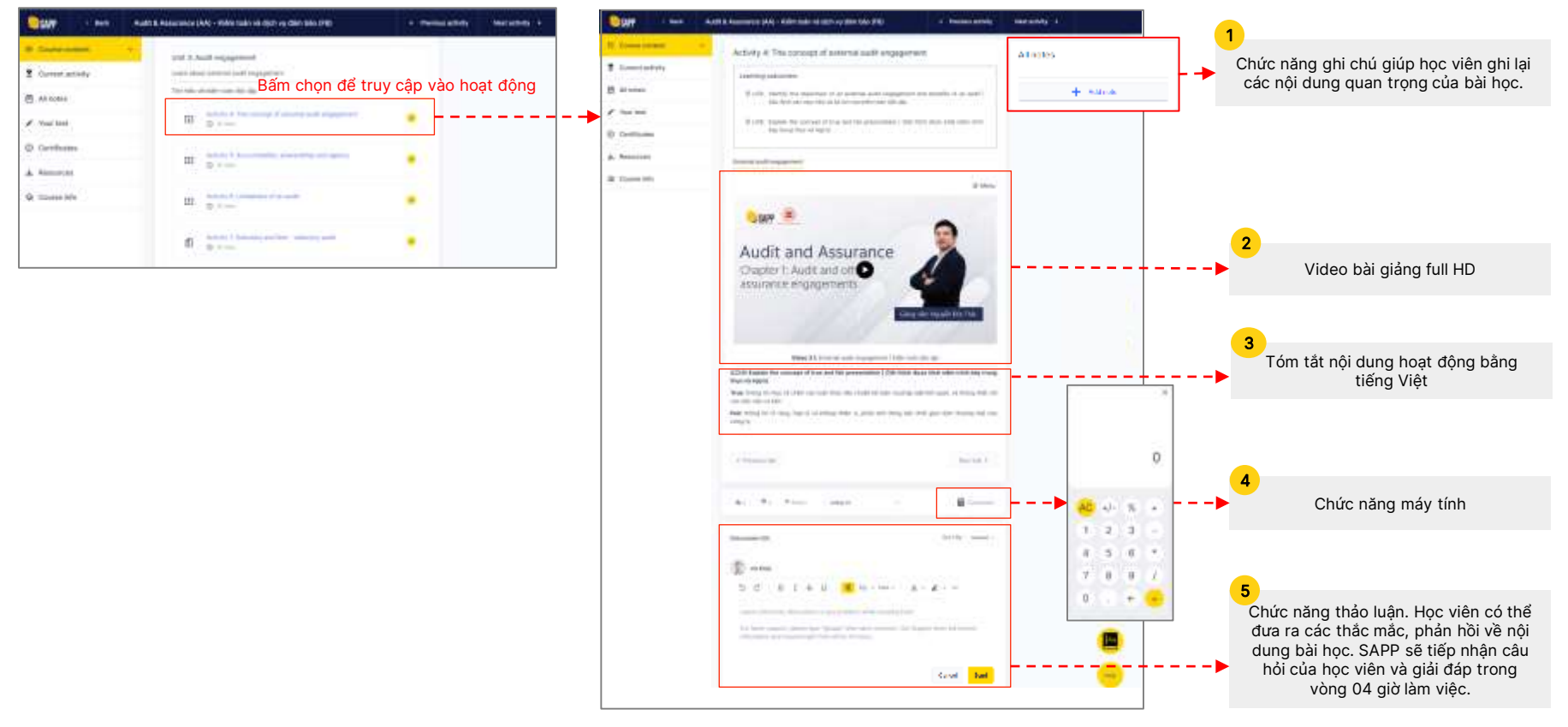

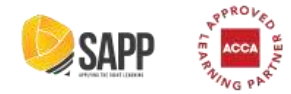

Hệ thống các bài kiểm tra giữa và sau mỗi khóa học:

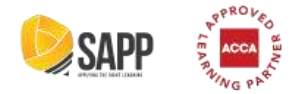

Giao diện hệ thống đối với các bài kiểm tra:

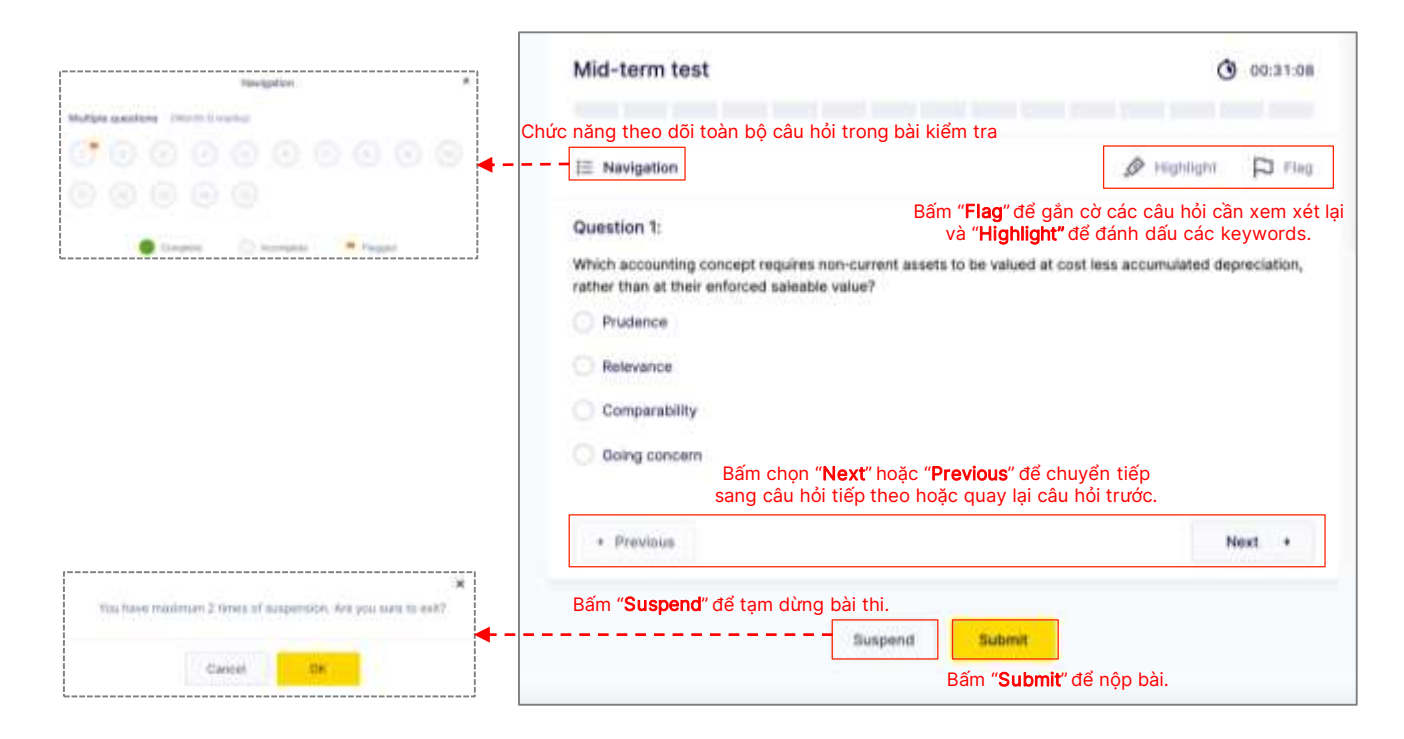

Lưu ý: Học viên chỉ bấm chọn "Submit" khi đã hoàn thành tất cả các câu hỏi trong bài kiểm tra.

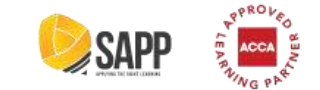

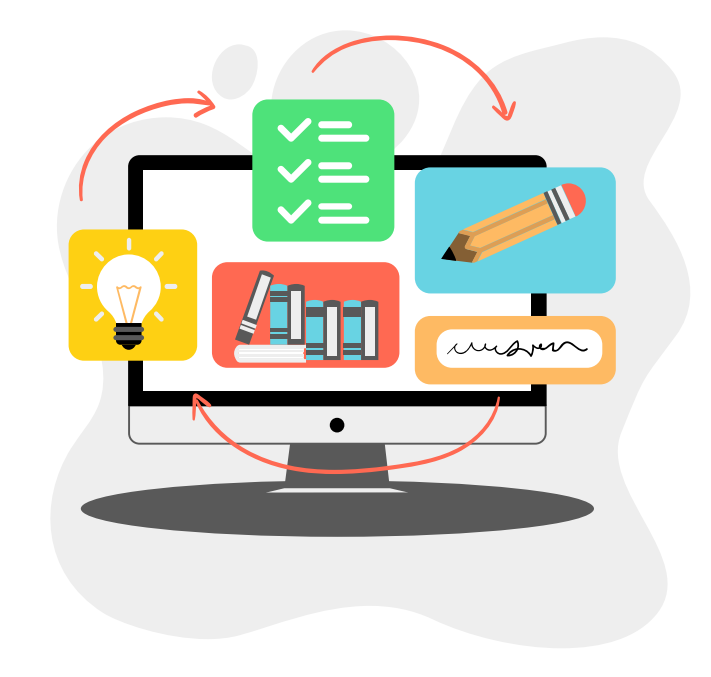

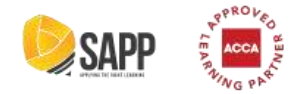

• Tính năng Calendar:

| 1                                                        | <b>NAL</b> | a teast o                             |                                                |                                        |                                                                                                    |                               |                                                                                                    | a ° 🐑                                   |                                                                                |
|----------------------------------------------------------|------------|---------------------------------------|------------------------------------------------|----------------------------------------|----------------------------------------------------------------------------------------------------|-------------------------------|----------------------------------------------------------------------------------------------------|-----------------------------------------|--------------------------------------------------------------------------------|
| Calendar: Lịch học các lớp                               | =          | Live classes                          |                                                |                                        |                                                                                                    |                               |                                                                                                    |                                         | 2                                                                              |
| hiện tại và lớp học trực tuyến<br>của học viên.          | A longer   | Celonder Live Disease<br>Mentral 2023 | Hunity                                         |                                        |                                                                                                    |                               | 300                                                                                                    | Parts test tag                          | Theo dõi lộ trình học đã được<br>thiết kế phù hợp theo tháng, tuần<br>và ngày. |
| Live classes: Danh sách các                              |            | Sun                                   | Man                                            | Tue                                    | Wed                                                                                                    | Thu                           | Fri                                                                                                    | Sat                                     |                                                                                |
| History: Danh sách các lớp học trực tuyến đã hoàn thành. |            |                                       | Anna ( anna an an an an an an an an an an an a |                                        | Andrey 7 Automaticana<br>Englishing                                                                                                    | Access to here out them.      | Andrey I. Surround of Family Street,<br>Street, Street, S |                                         |                                                                                |
|                                                          |            |                                       |                                                |                                        | hener i hen regative en ge.                                                                                                    |                               | Annay 2 Prove parlaments on<br>Constraints                                                                                                    | Annalis A Barrard Strendt St.           |                                                                                |
|                                                          |            |                                       | G <b>220</b>                                   |                                        |                                                                                                    |                               |                                                                                                    |                                         |                                                                                |
|                                                          |            |                                       | (CICCO)                                        |                                        | King I Statistic martings to                                                                                                    |                               | (merrin)                                                                                                    | Contraction of the second second second |                                                                                |
|                                                          |            |                                       |                                                |                                        | And a subscription of the subscription of the |                               | America di Tanana<br>Emilia di Tanana                                                                                                    |                                         |                                                                                |
|                                                          |            |                                       | Ronards I (see the and landing).               | Antony 2 Company over party<br>Company | Activity 7 Juniors and Activity<br>(1997) Transmission                                                                                                    | Acres ( Speed Sealing of Sec. | Anton I Concern portions A.                                                                                                    |                                         |                                                                                |
|                                                          |            | 3<br>Completed                        | Các bài học đã l                               | noàn thành                             |                                                                                                    |                               |                                                                                                    |                                         |                                                                                |
|                                                          |            | Pending                               | : Các bài học chu                              | a hoàn thành                           |                                                                                                    |                               |                                                                                                    |                                         |                                                                                |
|                                                          |            | Late Completed                        | : Các bài học hoà                              | n thành muộn                           |                                                                                                    |                               |                                                                                                    |                                         |                                                                                |

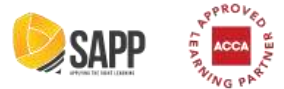

 Tính năng Results: Thống kê điểm các bài kiểm tra của học viên, điểm bình quân của các học viên khác và trạng thái hoàn thành các bài kiểm tra.

|                           | <b>SNP</b>    | Q listent more       |                                                                |                                           |            | o 🖉 🌒   |
|---------------------------|---------------|----------------------|----------------------------------------------------------------|-------------------------------------------|------------|---------|
|                           | d Artune      | My Results           |                                                                |                                           |            |         |
| 1                         | 2 Cabrillo    | ACCA CHA HILCHING TH | e churson i i risul hos nint hog i lantigi entrumus tente i La | D.C.ITANKI PARTONI                        |            |         |
| Tên môn học               | O Annald      | FA.                  |                                                                |                                           |            |         |
|                           | (D. Uner gate | Name                 | Diales have with digt durpt                                    | Dieler birth galer ola sets hos viên khás | Trang thái | Ohi chú |
|                           |               | Chapter text 3       | 4                                                              | 0                                         | ×          |         |
| 2                         |               | Mid-term toot        | 0                                                              | 0                                         | ×          |         |
| Danh sách bài kiểm tra và | <b>4</b>      | Float locat          | 0                                                              | 0                                         | ×          |         |
| ket qua học viên đặt được |               | AA.                  |                                                                |                                           |            |         |
|                           |               | Name                 | Bleim frac viller dat durpo                                    | Biêm tinh quân của các học viên khảo      | Trang this | Ghi ché |
|                           |               | Practice with MCQs   |                                                                | 9                                         | ×          |         |
|                           |               | Practice with MCQs   | 5 B C                                                          | ÷                                         | *          |         |
|                           |               | Mat-term test        |                                                                | 0                                         | ×          |         |
|                           |               | Paratteat            |                                                                | 0                                         | *          |         |
|                           |               |                      |                                                                |                                           |            | Aa      |
|                           |               |                      |                                                                |                                           |            | -       |
|                           |               |                      |                                                                |                                           |            | ineig.  |

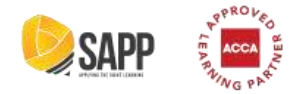

• Tính năng User guide: Video hướng dẫn cách sử dụng hệ thống LMS.

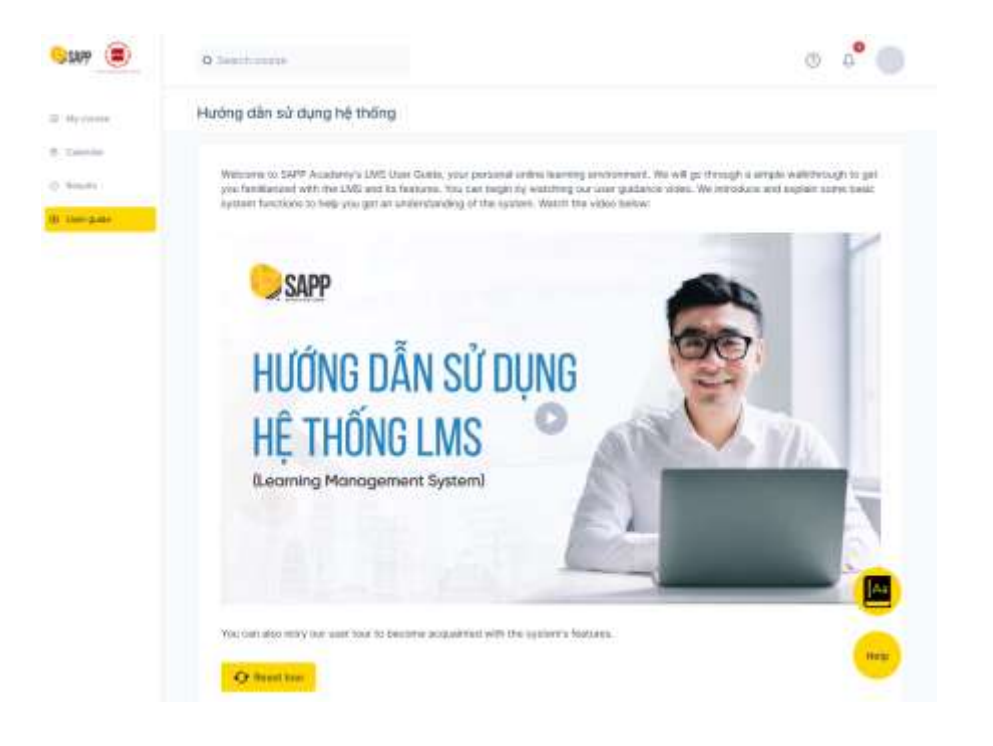

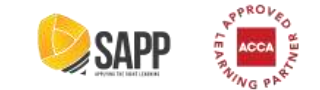

## 05. Thông tin liên hệ

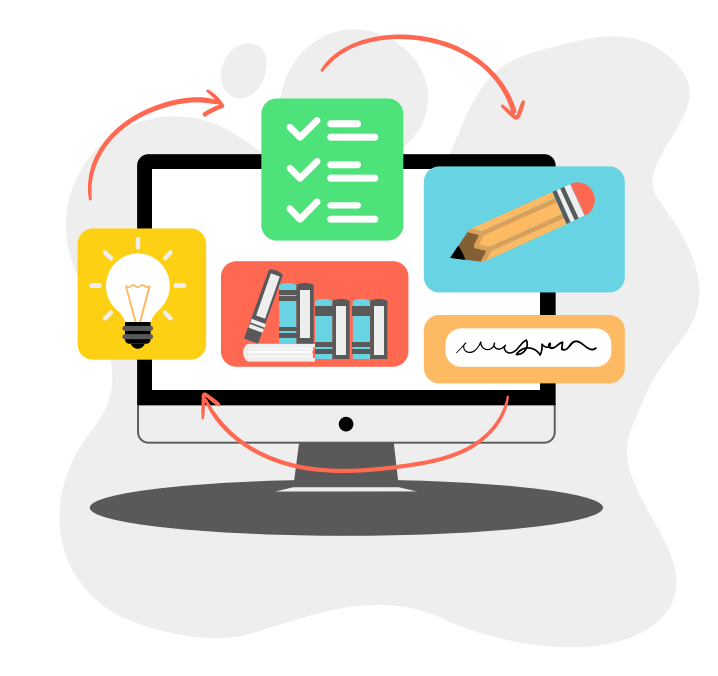

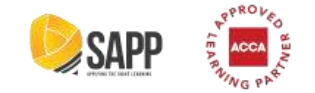

#### 05. Thông tin liên hệ

Trường hợp học viên gặp phải khó khăn trong quá trình học tập trên LMS, hãy kết nối ngay với bộ phận Hỗ trợ dịch vụ học viên tại SAPP thông qua tính năng "**Help**" bên phải màn hình hệ thống hoặc qua các kênh sau:

- Phiếu yêu cầu dịch vụ tại đây.
- Email: <a href="mailto:support@sapp.edu.vn">support@sapp.edu.vn</a>
- Hotline: (+84) 971 354 969 hoặc fanpage kết nối với bộ phận Hỗ trợ dịch vụ học viên: <u>SAPP Customer Support</u>.

SAPP sẽ tiếp nhận các thắc mắc của học viên và phản hồi trong vòng 04 giờ làm việc.

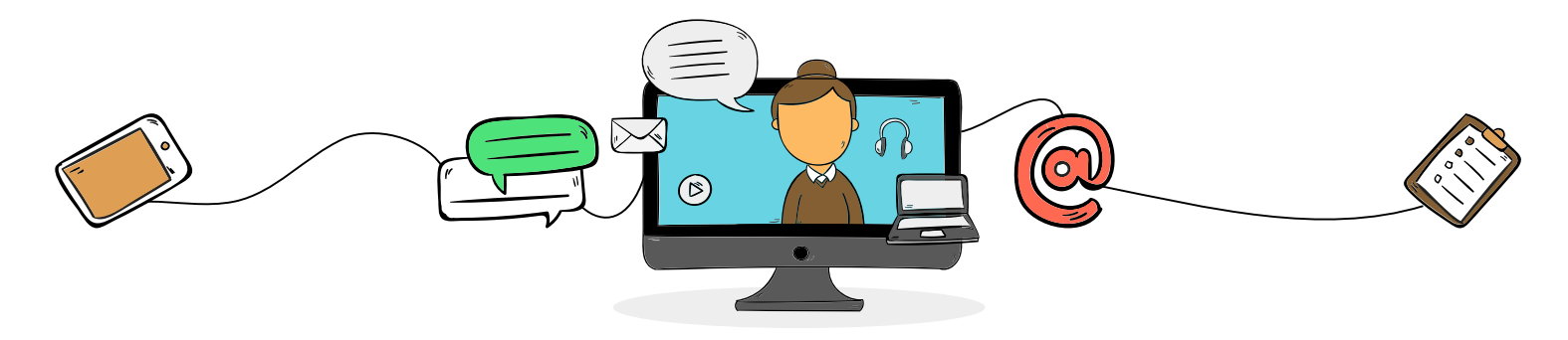

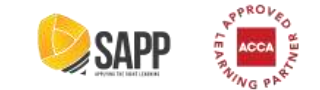

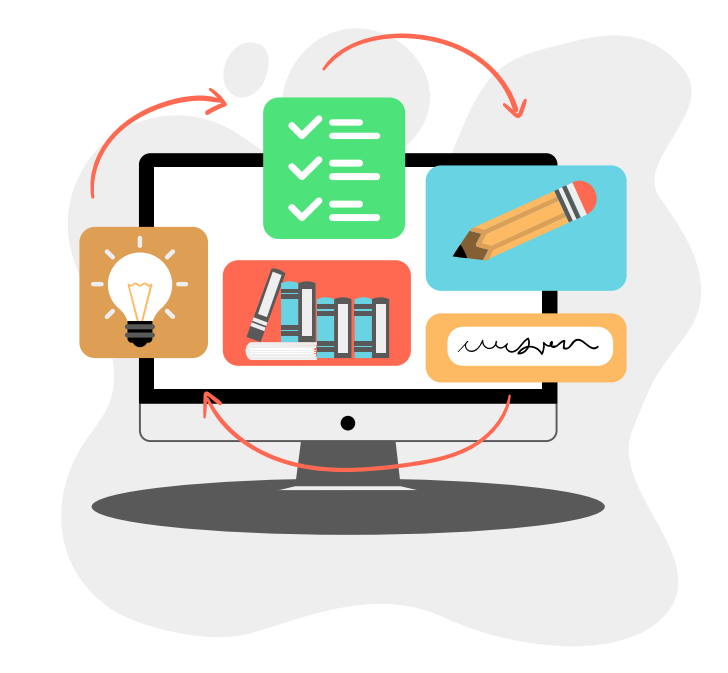

# Cảm ơn!